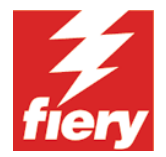

## **MEMBER PRINTING**

Owners of Fierys concerned with the proper use of their equipment have long wanted a mechanism that would limit the use of the Fiery to authorized users and track the usage of the Fierys and copiers. Owners want to be able to set up a Fiery on a network and remain confident only authorized users print to the Fiery. Administrators have also wanted a mechanism to force Fiery users to enter valid tracking information in the custom notes fields in the Fiery print drivers.

## THE FEATURE:

When Member Printing is enabled, this feature requires all print jobs to include a valid matched account name and password to be processed to the Fiery. This provides administrators with 100% job accountability while it prevents unwanted users from printing

## THE WORKFLOW:

When the Fiery begins to process the job, it checks the group name/password with the Fiery's internal database. If the group name/password is not a valid match, the job will generate an error and move to the printed queue.

**IMPORTANT:** Prior to setting up the printing groups, you must within the Run Setup\Server Setup on the LCD, specify whether to **Enable Printer Groups** for Member Printing.

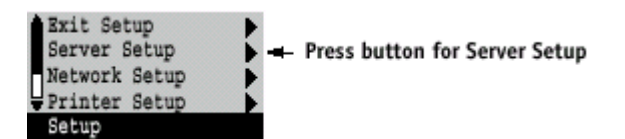

TO CREATE PRINTING GROUPS:

1. Log in as an Administrator and select Printing Groups from the Server menu.

| Login : EX2000D                        | ×             |  |  |  |
|----------------------------------------|---------------|--|--|--|
|                                        | Administrator |  |  |  |
| ~                                      | Operator      |  |  |  |
| ~~~~~~~~~~~~~~~~~~~~~~~~~~~~~~~~~~~~~~ | Guest         |  |  |  |
| Log In Cancel                          |               |  |  |  |

2. Click the Create button to create Printing Groups.

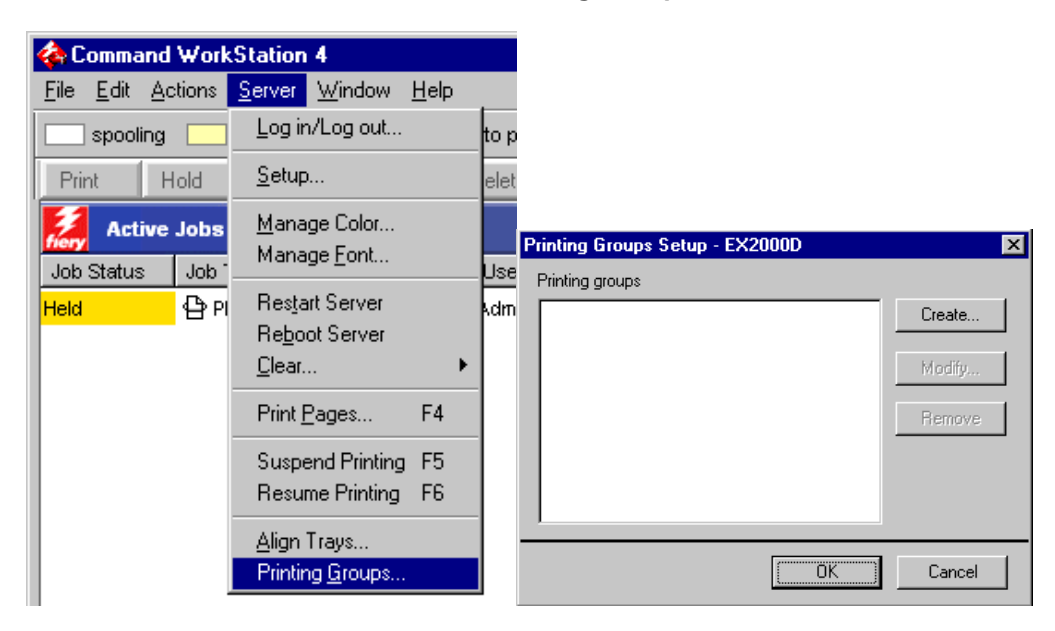

3. Enter Group Name, Password, and Verify Password information.

**NOTE:** Once you have entered Group Name, Password, and Verify Password information, click the Add button to create the group.

| A | dd group/passw  | ord    | × |
|---|-----------------|--------|---|
|   |                 |        |   |
|   | Group Name      | Sales  |   |
| l | Password        | *****  |   |
| l | Verify password | *****  |   |
|   |                 | Add    |   |
|   | Sales           |        |   |
|   | OK              | Cancel |   |

- 4. Click OK button after creating the group.
- 5. The Printing Groups Setup box will now appear with the newly created printing group.

**NOTE:** Make sure that the group you created appears in the Printing Groups category.

| Printing Groups Setup | ×      |
|-----------------------|--------|
| Printing Groups       |        |
| Sales                 | Create |
|                       | Modify |
|                       | Remove |
|                       |        |
|                       |        |
| ОК                    | Cancel |

6. Click the OK button to complete the setup.

TO REMOVE PRINTING GROUP:

1. Select Printing Groups from the Server menu.

| 4  | Con         | nma          | nd   | Work        | Station                                           | 4                             |              |      |
|----|-------------|--------------|------|-------------|---------------------------------------------------|-------------------------------|--------------|------|
| Ei | le <u>E</u> | dit          | Ac   | tions       | <u>S</u> erver                                    | <u>W</u> indow                | <u>H</u> elp |      |
| C  | s           | ooolii       | ng   |             | Log ir                                            | n/Log out                     |              | to p |
|    | Print       |              | Н    | old         | <u>S</u> etup                                     | )                             |              | elel |
| J  | ob St       | Acti<br>atus | ve . | Jobs<br>Job | <u>M</u> ana<br>Mana                              | ige Color<br>ige <u>F</u> ont |              | Use  |
| He | eld         |              |      | ФР          | Res <u>t</u> a<br>Re <u>b</u> o<br><u>C</u> lear. | irt Server<br>ot Server<br>   | ı            | kdm  |
|    |             |              |      |             | Print <u>F</u>                                    | Pages                         | F4           |      |
|    |             |              |      |             | Suspe<br>Resu                                     | end Printing<br>me Printing   | F5<br>F6     |      |
|    |             |              |      |             | <u>A</u> lign<br>Printir                          | Trays<br>ng <u>G</u> roups    |              |      |

- 2. Select the group you want to Remove, then click Remove button.
- 3. Click OK when you are finished.

TO MODIFY PRINTING GROUP:

- 1. Follow Step 1 from above.
- 2. Select the group you want to Modify, then click Modify button.

3. Make the corrections that are necessary to the Password and then Click the OK button

| Printing Groups Setup | ×                      |   |
|-----------------------|------------------------|---|
| Printing Groups       |                        |   |
| sales                 | Create                 |   |
|                       | Modify                 |   |
|                       | Modify group/password  | X |
|                       | mouny group/puson or a |   |
|                       | Group Name sales       |   |
|                       | Password XXXXXXXXX     |   |
|                       | Verify password        |   |
|                       |                        |   |
|                       | OK Cancel              |   |

TO PRINT WHEN GROUPS HAVE BEEN CREATED:

1. When in the Fiery's PPD, click on the Notes field and enter the User Name (group name) and Password that has been assigned to that particular printing group.

| Fiery EX12 Color Server PS 2.0 Properties |                                  | ? ×                        |
|-------------------------------------------|----------------------------------|----------------------------|
| Fiery Printing Consumables About          |                                  |                            |
| Copies  Saved Settings    1               | Shortcuts<br>Page Size           | Paper Source               |
| Owner Information  Notes 1                | Media Type<br>└Printer's default | Orientation<br>└─ Portrait |
|                                           | Layout<br>L1-up                  | Duplex<br>L <sub>Off</sub> |
| Group Name                                |                                  |                            |
| Group Password                            |                                  |                            |
| Instructions                              |                                  | <b>\a</b>                  |
| Defaults                                  | Printer                          | Finishing<br>NT COMPANY    |
| ОК                                        | Cancel Ap                        | pply Help                  |

2. Click the OK button and proceed to printing when you are finished.

NOTE: This new feature is available on EX12 v.2 and EX2000D v.2